# Renesas 40nm SoCE 基本デザインフロー補足説明書 慶應大学 天野 2010.9.30

## 1 はじめに

本ドキュメントは、自動レイアウトサンプルスクリプト使用説明書(説明書と略す)WEB-00465513-01を補足し、 VDEC環境でSoCEレベルでVioloationが出ないレイアウトができるまでのフローである。本ドキュメントで参照 しているのは全てこの使用説明書である。当方で作ったもので、どうしても解決できない問題について、ルネサスエ レクトロニクスの箕輪さん、内藤電誠工業の新保さんに修正していただいてできたものである。

#### 2 基本的な変更

自動レイアウトサンプルスクリプトは、VDEC で開発を行う場合、以下の問題点を持っている。

- 電源配線用のスクリプト 02\_proute が欠けているため、自動レイアウトサンプルスクリプトを忠実に実行しても レイアウトが完成しない。
- ツールのバージョンが微妙に異なるため、Violationの擬似エラーが生じてしまう。

まず、環境に以下の修正を加える。

- テクノロジ lef ファイルである top.lef は、2010.9.14 にルネサスが提供したものを用いる。最初に配布したもの は用いてはならない。
- 他の所で用いる lef(0.2 参照) とは別に、電源配線専用のテクノロジ lef ファイル lef\_proute を以下の手順で作成 する。
  - mk\_power\_lef.csh と mk\_power\_lef.awk を lef を生成するディレクトリに置く。
  - mk\_power\_lef と実行

生成された power\_lef は VIA ルールに変更が加えられている。

- SoCEncounter は ver.9.1 を用いる。説明書中の 8.1 の部分は全て 9.1 を用いる。しかし、06\_shield の所に出て くる 7.1 のバージョンはこのままにする。
- ・説明書中では、7メタル埋め→8デカップリング容量埋め→9フィルセル埋めの順になっているが、これを、8 デカップリング容量埋め→9フィルセル埋め→7メタル埋めの順に変更する。

## 3 01\_floorplan

説明書通りのコア面積の設定を行うと、I/O Pad の Blockage 領域とぶつかってトラブルを引き起こす。このため、 コア領域を狭くする必要がある。(もとのルネサスのフローではこれを電源配線時に行ってるらしい) ここでは、

```
if { $chipsize == "2.5" } {
  floorPlan -site nc40_dsc \
    -b -1158.960 -1158.960 \
    1158.960 1158.960 \
    -1158.960 -1158.960 \
```

```
1158.960 1158.960 \
-827.640 -827.640 \
827.640 827.640
} elseif { $chipsize == "5.0" } {
```

にしたが、これは図1に示すように小さすぎるらしくもっと大きくとっていい。 あとは説明書の01-floorplanに従う。

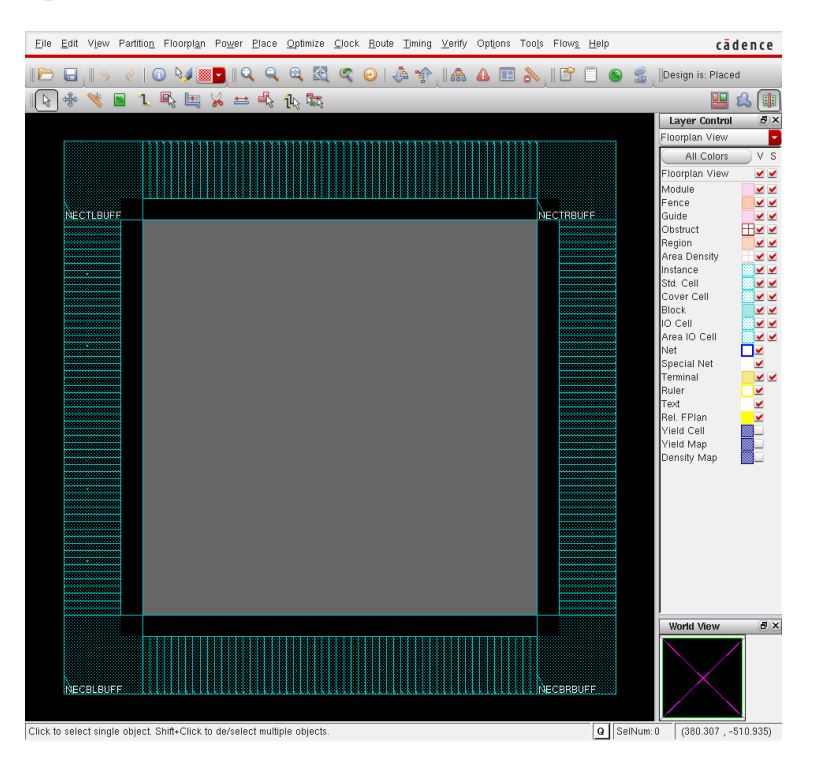

図 1: フロアプラン

### 4 02\_proute

説明書に存在しない電源配線部である。SoCE を立ち上げ、source file/proute\_amano.tcl\_mod を実行する。 以下、proute\_amano.tcl\_mod の解説である。e-shuttle などと違って、この部分が非常に複雑になるのは、今回使っ ている OpenCAD 標準セルが、primitive 用 follow-pin として M1L/M2L 両方を使うことになっていること。普通に 電源を引くと、Via の外形が太くなって標準セルとのパターン間で多数の Violation を生じるためである。 まずファイル定義

```
set inputConfig ../../database/conf/VDEC_soce.conf
set inputVerilog ../O1_floorplan/floorplan.v.gz
set inputDef ../O1_floorplan/floorplan.def.gz
## REL(NDK) chenge lef ---> lef_proute
set inputLef ../../database/lef/lef_proute
## lef_prouteである点を注意!
set inputSDC ../../database/sdc/POCOP_TOP.sdc
set outputVerilog ./pg.v.gz
```

```
set outputDef
                     ./pg.def.gz
set maxLayerNumber
                    7
set encounterDBS
                     "encdbs"
set encounterRPT
                      "encrpt"
createSaveDir ${encounterDBS}
createSaveDir ${encounterRPT}
set defCapMax
             "1"
             "1"
set detCapMax
             "1"
set resMax
# --- Initial Setting --- #
if { $TECHNOLOGY == "CB12" || $TECHNOLOGY == "CB130M"|| $TECHNOLOGY == "CMOS12M" } {
       set DBU 100
} else {
       set DBU 1000
7
set numberOfPaths 100
set dbgUpdateDefRows 0
set dbgGPSAutoCellFunction 1
set dbgDefOutUnits $DBU
setImportMode -minDbuPerMicron $DBU
set preRouteSkipApplyGlobalNets 1
setVar dbgAllowPowerDomainMinGapZero 1
set sprUseRowOrient 1
set dbgIPOMaxBufDetourDist 100
set dpgBufInsMinTotCap 0
 次にトラックを引き、グリッドを定義する。flooreplan で作った def を読み込む。
setImportMode -keepEmptyModule 1
setDoAssign on -new
generateTracks \
-m1HOffset 0 -m1HPitch 0.132 -m1VOffset 0.066 -m1VPitch 0.132 \
-m2HOffset 0 -m2HPitch 0.132 -m2VOffset 0.066 -m2VPitch 0.132 \
-m3HOffset 0 -m3HPitch 0.132 -m3VOffset 0.066 -m3VPitch 0.132 \
-m4HOffset 0 -m4HPitch 0.132 -m4VOffset 0.066 -m4VPitch 0.132 \
-m5HOffset 0 -m5HPitch 0.132 -m5VOffset 0.066 -m5VPitch 0.132 \
-m6H0ffset 0 -m6HPitch 0.264 -m6V0ffset 0.066 -m6VPitch 0.264 \
-m7HOffset 0 -m7HPitch 0.792 -m7VOffset 0.066 -m7VPitch 0.792
loadConfig
                               $inputConfig 0
set rda_Input(ui_netlist)
                               $inputVerilog
set rda_Input(ui_leffile)
                               $inputLef
set rda_Input(ui_timingcon_file)
                              $inputSDC
commitConfig
if { [ info exists inputECOFile ] } { loadECO
                                          $inputECOFile }
defIn
                               $inputDef
```

setPreference ConstraintUserXOffset 0.066 setPreference BlockSnapRule 2 setPreference ConstraintUserXGrid 0.132 setPreference ConstraintUserYGrid 0.132 deselectAll snapFPlan -block checkMacroLLOnTrack -useM2M3Track clearGlobalNets globalNetConnect VDD -type pgpin -pin VDD -inst \* -verbose globalNetConnect VDD -type tiehi -inst \* -verbose globalNetConnect VSS -type pgpin -pin VSS -inst \* -verbose globalNetConnect VSS -type tielo -inst \* -verbose cutRow clearCutRow deselectAll set toplayer 8 set botlayer 1 setSnapGrid -layer { 1 } -pitch 0.011 0.011 setSnapGrid -layer { 2 3 4 5 } -pitch 0.033 0.033 setSnapGrid -layer { V12 V23 V34 V45 } -pitch 0.066 0.066 set v\_spacing [expr 0.132 \* 6] set h\_spacing [expr 0.132 \* 6] 次にまず、コア周辺リンクを巻く。新保さんの指導により縦横 M3L を使った。 set vlayer M3L set hlayer M3L set v\_offset [expr 0.132\*200] set h\_offset [expr 0.132\*200] set v\_width 0.99 set h\_width 0.99 addRing -nets { VDD VSS } \ -follow core \ -around core  $\setminus$ -layer\_top \${hlayer} \ -layer\_bottom \${hlayer} \ -width\_top \${h\_width} \ -width\_bottom  ${h_width} \setminus$ -width\_right \${v\_width} \ -width\_left  ${v_width} \setminus$ -layer\_right \${vlayer} \ -layer\_left  ${vlayer} \setminus$ -spacing\_top \${h\_spacing} \ -spacing\_bottom \${h\_spacing} \

```
-spacing_right ${v_spacing} \
-spacing_left ${v_spacing} \
-offset_top ${h_offset} \
-offset_bottom ${h_offset} \
-offset_right ${v_offset} \
-offset_left ${v_offset} \
-stacked_via_top_layer M6S \
-stacked_via_bottom_layer M1L \
-snap_wire_center_to_grid Grid \
-tr 0 -bl 0 -br 0 -lt 0 -rt 0 -lb 0 -rb 0
```

deselectAll

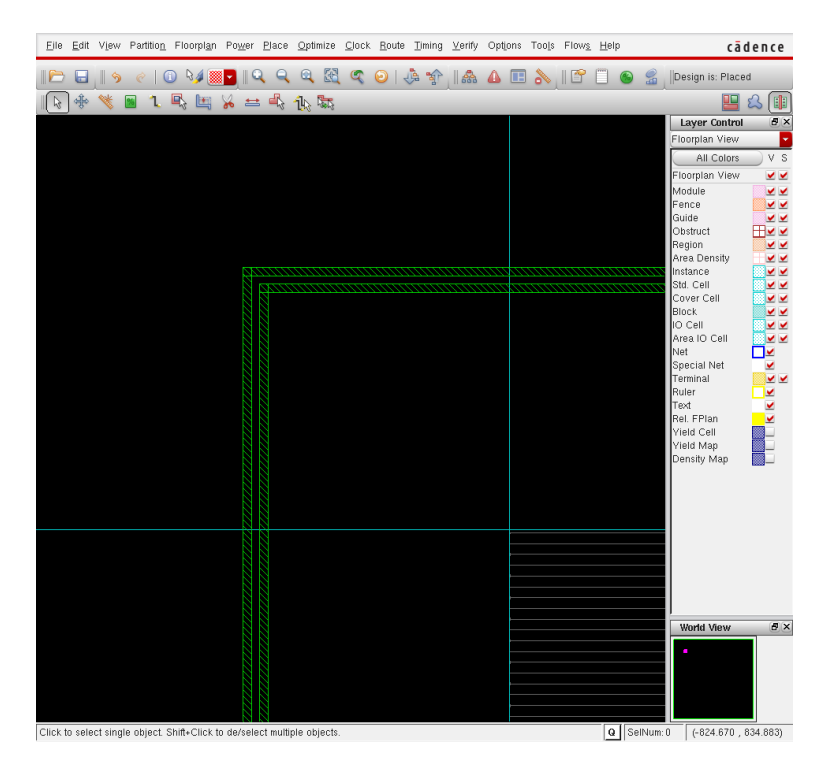

図 2: リング

次に Strip を張る。-padPinLayerRange4 5 で I/O バッファ電源端子-電源リングまでの配線層を制限している。また、split\_long\_via オプションで、後に出てくる primitive 用の M2L の follow-pin に対して電源リングにまっすぐ通すために 0.264 に設定している。(いずれも新保さんの修正)。

```
setAddStripeOption -remove_floating_stripe_over_block 0
addStripe -nets {VSS VDD } \
    -layer M6S \
    -direction vertical \
    -spacing [expr 0.264 * 20] \
    -width 0.99 \
    -set_to_set_distance [expr 0.264 * 60] \
    -xleft_offset 15.345 \
    -block_ring_top_layer_limit M1T \
    -block_ring_bottom_layer_limit M1L \
```

```
-padcore_ring_top_layer_limit M1T \
-padcore_ring_bottom_layer_limit M1L \
-stacked_via_top_layer PM \
-stacked_via_bottom_layer M1L \
-merge_stripes_value [expr 0.264*5] \
        -snap_wire_center_to_grid Grid \
        -via_using_exact_crossover_size 1
```

さらに、I/Oから、リングへの配線を行う。同様に配線層を4から5に制限し、split\_long\_via オプションを調整している。

```
set connectlayer 4
set con_name VSS
sroute -nets { VSS } \
   -connect { padPin } \
   -padPinAllGeomsConnect \
   -padPinLayerRange { 4 5 } \
   -padPinWidth 0.99 \
   -split_long_via {0.264 0.264 0.264}
set connectlayer 4
set con_name VDD
sroute -nets { VDD } \
       -connect { padPin } \
       -padPinAllGeomsConnect \
       -blockPinTarget { nearestTarget } \
       -padPinLayerRange { 4 5 } \
       -padPinWidth 0.99 \
   -split_long_via {0.264 0.264 0.264}
 ストリップと I/O との接続後の様子を図 3 に示す。
```

最後にレールを張るのだが、この時、primitive 用 follow-pin というのを M1L/M2L 両方に用意しないといけないらしい。また、sroute 用コンフィグファイルを使っている。

```
setAddRingOption -extend_stripe_search_distance 0.0
setViaGenOption -optimize_cross_via 1
```

```
set srouteExtraConfig_cfg [open ./align.cfg {WRONLY CREAT TRUNC}]
puts $srouteExtraConfig_cfg "srouteAlignViaOnStripeOffsetFromCenter 264"
puts $srouteExtraConfig_cfg "srouteNoViaOnWireShape NONE"
puts $srouteExtraConfig_cfg "srouteTargetVerticalMargin 660"
close $srouteExtraConfig_cfg
```

最初の 2 行が M1/M2, M2/M3 の cross-via を太らなくするための設定、以下が align.cfg を生成するコマンド。ち なみにこの align.cfg で配置する VIA を 0.264um 水平にずらし、縦方向の配線では 0.66um 以内で VIA を発生させな いようにしている。以下がその align.cfg の中身である。

srouteAlignViaOnStripeOffsetFromCenter 264
srouteNoViaOnWireShape NONE
srouteTargetVerticalMargin 660

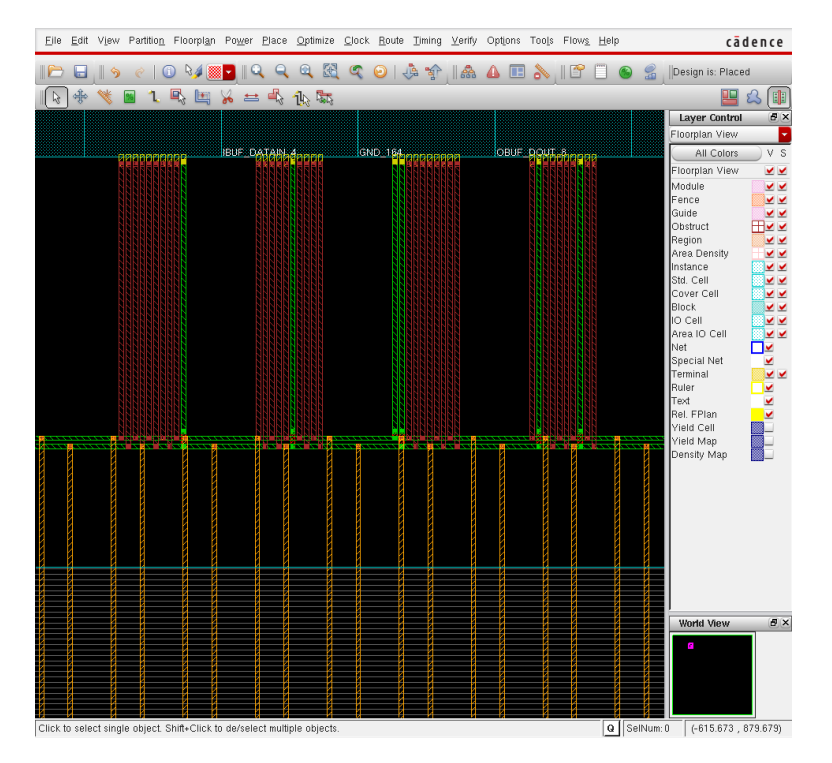

図 3: ストリップ

次に M2L の follow-pin 電源配線を引くための目印として SITE 両端に power-stop セルを配置する。

```
## REL(NDK) added power-stop-cell for route M2L follow-pin
addEndCap -preCap LDL_POWERSTOPL -postCap LDL_POWERSTOPR \
    -prefix LDL_POWERSTOP_
```

以下のコマンドで、M2Lの配線対象を設定し、follow-pinを配線する。

```
## REL(NDK) added
globalNetConnect VDD -type pgpin -pin VDD
globalNetConnect VSS -type pgpin -pin VSS
##
## REL(NDK) added for M2L follow-pin
sroute -noBlockPins -noPadRings -noPadPins -noStripes \
        -crossoverViaTopLayer 5 \
        -jogControl { preferWithChanges differentLayer } \
        -nets { VDD VSS } -targetViaTopLayer 5 \
        -corePinLayer 2 \
        -extraConfig align.cfg
###
```

```
図4のように follow-pin 用のレールが引かれる。
最後に M1L のレールを普通に引き、結果を吐き出す。
```

```
sroute -nets { VSS VDD } \
  -connect { blockPin corePin floatingStripe } \
  -layerChangeRange { 1 8 } \
```

| Eile Edit View Partition Floorplan Power Place Optimize Clock Ro          | ute <u>T</u> iming <u>V</u> erify Options Tool: | s Flow <u>s H</u> elp  | cādence                |
|---------------------------------------------------------------------------|-------------------------------------------------|------------------------|------------------------|
| I 🗁 🗔 🐚 🦿 🕕 🔍 🔍 🔍 🔍 💿                                                     | I 🔅 🏫 I 🔝 🛆 💷 🔈                                 | 🖀 🗐 🕥 🔮                | Design is: Placed      |
| 🕞 🚸 💘 📓 1. 🖳 🛄 🥉 🖴 🖏 🐀 🧮                                                  |                                                 |                        |                        |
| Š Š                                                                       |                                                 |                        | Layer Control 🗗 🛪      |
|                                                                           |                                                 | -88                    | Floorplan View         |
|                                                                           |                                                 |                        | All Colors V S         |
|                                                                           |                                                 |                        | Floornion Viou         |
|                                                                           |                                                 |                        | Modulo                 |
|                                                                           |                                                 |                        | Fence                  |
|                                                                           |                                                 |                        | Guide V                |
|                                                                           |                                                 |                        | Obstruct H             |
|                                                                           |                                                 | — <u>1</u> — 10 —      | Region 📃 🗹 🗹           |
|                                                                           |                                                 |                        | Area Density 🔤 🗹 🗹     |
|                                                                           |                                                 | _00_                   | Instance 🔣 🗹 🗹         |
|                                                                           |                                                 |                        | Std. Cell 📃 🗹 🗹        |
|                                                                           |                                                 |                        | Cover Cell 📃 🗹 🗹       |
|                                                                           |                                                 | <u> </u>               | Block 🖉 🗹              |
|                                                                           |                                                 |                        |                        |
|                                                                           |                                                 |                        | Area IO Cell           |
|                                                                           |                                                 | — <del>14 — 14 —</del> | Special Nat            |
|                                                                           |                                                 |                        | Terminal               |
|                                                                           |                                                 |                        | Ruler                  |
|                                                                           |                                                 |                        | Text                   |
|                                                                           | <u>[</u>                                        |                        | Rel, FPlan             |
|                                                                           |                                                 | <u> </u>               | Yield Cell             |
|                                                                           |                                                 |                        | Yield Map              |
|                                                                           |                                                 |                        | Density Map            |
|                                                                           |                                                 | <u> </u>               |                        |
|                                                                           |                                                 |                        |                        |
|                                                                           |                                                 | -88                    |                        |
| 88                                                                        |                                                 |                        |                        |
|                                                                           |                                                 |                        |                        |
|                                                                           |                                                 | -88                    |                        |
|                                                                           |                                                 |                        |                        |
|                                                                           |                                                 | —R——R—                 |                        |
|                                                                           |                                                 |                        |                        |
| S S                                                                       |                                                 |                        |                        |
| 88                                                                        |                                                 | <u> </u>               |                        |
|                                                                           |                                                 |                        | world View             |
|                                                                           |                                                 |                        |                        |
|                                                                           |                                                 |                        | •                      |
|                                                                           |                                                 |                        |                        |
|                                                                           |                                                 | -0                     |                        |
|                                                                           |                                                 |                        |                        |
|                                                                           |                                                 |                        |                        |
| Click to select single object. Shift+Click to de/select multiple objects. |                                                 |                        | 0 (-811.496 , 676.094) |

図 4: follow-pin 用レール

```
-blockPinTarget { nearestRingStripe } \
-padPinPortConnect { allPort oneGeom } \
-area {-901.956 -901.956 901.956 901.956} \
-targetViaTopLayer 8 \
-targetViaBottomLayer 1
```

```
saveNetlist pg.v.gz
defout -floorplan -placement -netlist -routing -noCutRow ${DESIGN}_pg.def.gz
```

こうしてできたレールと Strip の交点の様子を図5 に示す。

良く見ると、ML1/ML2両方にレールが張られており、これらの via は太くなっておらず、セルとの干渉が生じな いようになっている。上記のスクリプトは新保さんの修正点によるものが多いが、利用されている修正法は SoCE の コマンドと RE40 およびその標準セルライブラリに通じていないととても思いつかない方法である。

上記スクリプトの問題点は、I/O バッファの上位層端子 M7,M8 から電源配線が出ていない点で、これらの端子に Openのエラーが生じる。これらの端子を有効に利用すればさらに電源を効果的に供給できると思うが、これ以上い じる気がしないので、余裕があれば試してみようと思う。

### 5 これ以降

あとは、最初に記したように、順番の入れ替えとツールのバージョンに気をつけて説明書通りに実行するとほとん ど Violation Free のレイアウトを作成できる。今回の例の場合は、M4L で 2 個 Minimum Space の Violation が出た が、いずれも密度を上げるための M4L とフィラーとの間で生じており、単純に密度上げ用の M4L を削除して無くす ることができた。ただし、Caliber の DRC は現在テスト中でまだこれで通るのかどうか不明である。

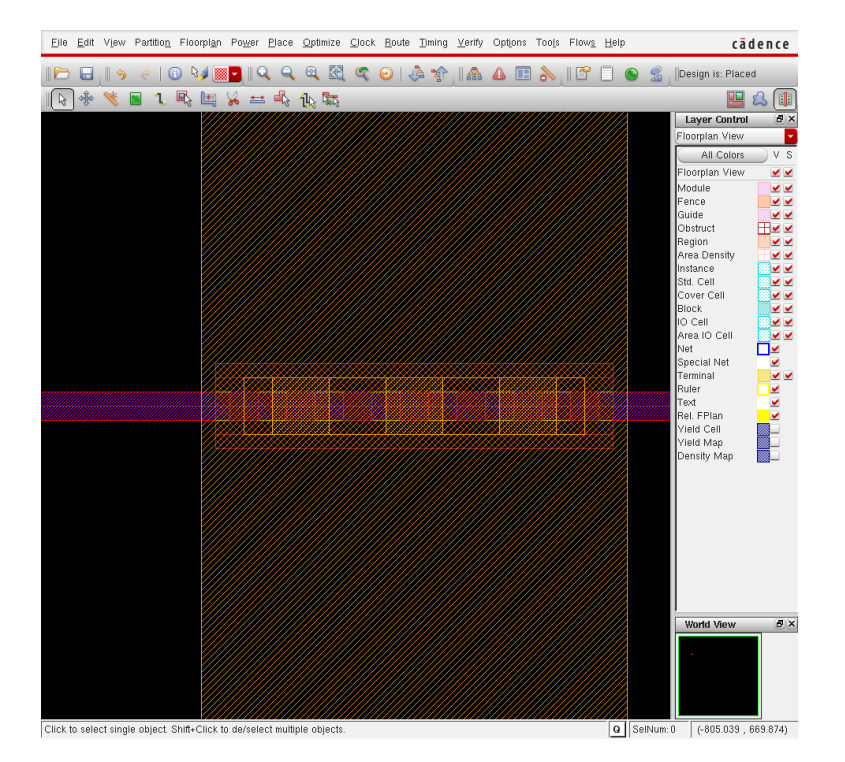

図 5: Strip/rail の交点